附件 1:

2.

## 南宁师范大学校园网 CARSI 服务操作手册

**1.** PC(电脑)或者手机浏览器网址输入: <u>https://idp.nnnu.edu.cn/idp/</u>, 点击确定显示如图 1 资源服务界面。

● https://idp.nnnu.edu.cn/idp/
 □ 合
 □ 合
 □ 合
 □ 合
 □ 合
 □ 合
 □ 合
 □ 合
 □ 合
 □ 合
 □ 合
 □ 合
 □ 合
 □ 合
 □ 合
 □ 合
 □ 合
 □ 合
 □ 合
 □ 合
 □ 合
 □ 合
 □ 合
 □ 合
 □ 合
 □ 合
 □ 合
 □ 合
 □ 合
 □ 合
 □ 合
 □ 合
 □ 合
 □ 合
 □ 合
 □ 合
 □ 合
 □ 合
 □ 合
 □ 合
 □ 合
 □ 合
 □ 合
 □ 合
 □ 合
 □ 合
 □ 合
 □ 合
 □ 合
 □ 合
 □ 合
 □ 合
 □ 合
 □ 合
 □ 合
 □ 合
 □ 合
 □ 合
 □ 合
 □ 合
 □ 合
 □ 合
 □ 合
 □ 合
 □ 合
 □ 合
 □ 合
 □ 合
 □ 合
 □ 合
 □ 合
 □ 合
 □ 合
 □ 合
 □ 合
 □ 合
 □ 合
 □ 合
 □ 合
 □ 合
 □ 合
 □ 合
 □ 合
 □ 合
 □ 合
 □ 合
 □ 合
 □ 合
 □ 合
 □ 合
 □ 合
 □ 合
 □ 合
 □ 合
 □ 合
 □ 合
 □ 合
 □ 合
 □ 合
 □ 合
 □ 合
 □ 合
 □ 合
 □ 合
 □ 合
 □ 合
 □ 合
 □ 合
 □ 合
 □ 合
 □ 合
 □ 合
 □ 合
 □ 合
 □ 合
 □ 合
 □ 合
 <

## 欢迎来自南宁师范大学的您。

访问此页面表示你可能需要通过中国教育科研网统一认证和资源共享基础设施(CARSI)和南宁师范大学统一身份认证来访问南宁师范大学图书馆所采购的一些文献数据库。

以下是目前通过本认证方式可以访问的学校图书馆已购买的资源列表 ( **点击"访问链接"中的链接**, 认证通过后即可快捷访问 )。

| 服务提供商          | 资源列表        | 访问链接                              |
|----------------|-------------|-----------------------------------|
| 同方知网(北京)技术有限公司 | 知网 ( CNKI ) | https://fsso.cnki.net             |
| 重庆维普资讯有限公司     | 中文期刊服务平台    | http://qikan.cqvip.com/index.html |
| 北京万方数据股份有限公司   | 万方数据知识服务平台  | https://fsso.wanfangdata.com.cn   |

你在访问以上资源时,请在登录页面选择机构认证或者Shibboleth认证,在机构列表中通过选择 China CERNET Federation 进而选择 NANNING NORMAL UNIVERSITY,并完成统一身份 认证校验即可。

## 为保证广大合法用户的正当权益,请在使用此项服务时,遵守以下规定:

1.个人账号仅限本人使用,不得外借他人;

2.不得连续、系统、集中、批量地进行下载、浏览、检索全文数据库等操作;

3.不得将所获得的电子资料以任何形式提供给校外人员,更不允许利用电子资源进行非法牟利;

4.不得下载或使用不符合中华人民共和国相关法律法规的内容;

5.不得有其他不当使用个人账号的情况。

图1资源服务

选择需要访问的数据库资源链接(以中国知网为例)。点击中国知网访问链接: <u>https://fsso.cnki.net</u>,显示如图 2 南宁师范大学登录界面所示。

输入南宁师范大学统一信息门户系统账号密码(账号为工号或学号, 密码与校园网上网、学科竞赛系统一致,默认为身份证后六位)。如 忘记账号密码,请拨打网络信息中心联系电话: 3908638。

| 南京师苑大學<br>NANNING NORMAL UNIVERSITY                 | 遮才并育 知汗合一 |
|-----------------------------------------------------|-----------|
| 登录到 中国知网                                            |           |
| 账号                                                  |           |
| 密码                                                  |           |
| <ul> <li>不保存账号信息</li> <li>清除历史授权信息</li> </ul>       |           |
| 登录                                                  |           |
| www.cnki.net<br>中国知识基础设施工程<br>https://fsso.cnki.net |           |

图 2 南宁师范大学登录界面

3.输入账号密码点击登录后跳出资源共享对话框,显示如图 3 资源共 享对话框所示,点击同意。

| あ 孝 崎 え 大 考<br>KANNENG NORMAL UNIVERSITY<br>取時访问如下服务:<br>■国知网 of Tongfang Knowledge Netwo | 中国知识基础设施工和<br>ork Technology |
|-------------------------------------------------------------------------------------------|------------------------------|
| 亥服务由以下服务机构提供:<br>https://fsso.cnki.net                                                    |                              |
| 将向服务机构提供如下信息:                                                                             |                              |
| eduPersonScopedAffiliation                                                                | faculty@nnnu.edu.cn          |
| ◎ 在下次登录时再询问我                                                                              |                              |
| • 我同意本次发送的信息。                                                                             |                              |
| ◉ 如果提供给服务机构的信息发生变化再                                                                       | <b>狗问我</b>                   |
| • 我同意以后自动将相同的信息发送给                                                                        | 合这个服务机构。                     |
| ◎ 不要再询问我                                                                                  |                              |
| • 我同意将我的全部信息释放给所有服                                                                        | <b>股务机构.修改</b>               |
| 您可以在登录页上的复选框中随时撤销此谈                                                                       | 。                            |
| 拒绝                                                                                        | 同意                           |

图 3 资源共享对话框

 即可校外访问校园网中国知网数据库,显示如图4校园网登录知 网界面。

| C ☆   ● 🔒 htt                                                     | ps://www.cnki.net/                             |                                                                             |        | 2 4张                                          | 大图 器 分                              | ~ <mark>0</mark> . 有资 | 2调研,得360定                               | # Q            | X • ③ • 🝠 • 🛤 • 👪            |
|-------------------------------------------------------------------|------------------------------------------------|-----------------------------------------------------------------------------|--------|-----------------------------------------------|-------------------------------------|-----------------------|-----------------------------------------|----------------|------------------------------|
| ■ <sup>手机成圈</sup> 来 <u>● 各数                                  </u> | 大全 0.360222 ⑧ 湖如4<br>中华预防医学会<br>] <b>网开展 "</b> | № ■ <sup>敗職実信</sup>                                                         |        | <sup>300年0</sup> 回春朝<br>全 中华中医<br><b>导感染的</b> | ,<br><sup>药学会</sup> 《<br><b>的肺炎</b> | ·中国学术集<br>· "学        | All All All All All All All All All All | L)》 电子<br>乙 OA | <sub>F杂志社有限公司</sub><br>出版的倡议 |
| <b>ENCIP</b><br>WWW.cnki.net<br>中国知识基础设施工程                        | 新版入口 手机板 EF                                    | NGLISH 旧版入口                                                                 | 网站地图幕  | 助中心  购买知网+                                    | ≂ 充值中心                              | 个人/机构馆                | 我的CNKI (文                               | 迎南宁师           | 范大学 人登录 🗙                    |
| 文献检索                                                              | 主题 ▼                                           | 中文文献、外文                                                                     | 文献     |                                               | 11                                  |                       | / /                                     | Q              | 管示校到200日 家住<br>高级检索 >        |
| 知识元检索                                                             | 跨库 > 🔽 学术期                                     | 刊 🛛 博硕                                                                      | 🗹 会议   | ☑ 报纸                                          | ■年鉴                                 | ■专利                   | ■ 标准                                    | ■成果            |                              |
| 引文检索                                                              | 单库 〉 ■ 图书                                      | ■古籍                                                                         | ■ 法律法规 | 政府文件                                          | 企业标准                                | 科技报告                  | 政府采购                                    |                |                              |
| 行业知识服务与知                                                          | 识管理平台                                          | 研究学习平台                                                                      |        | 专题知识库                                         |                                     |                       |                                         |                |                              |
| 农林牧渔、卫生、科学<br>农业 食品 医疗 药业<br>海关检验 生态环境 水利                         | <b>研究</b><br>公共卫生 自然资源<br>」 气象 海洋 地震           | 研究型学习平台 大数据研究平台<br>研究生 本科生 高职学生 专利分析 学术图片 统计数据 学术热点<br>中职学生 中学生 学者库 统计分析 表格 |        | 新型冠状病毒肺炎(OA) <sup>™™</sup><br>党政/红色专题         |                                     |                       |                                         |                |                              |

图 4 校园网登录知网界面